## BC 轉平台匯出產品資料操作說明

BC>轉平台:提供商品自訂匯出欄位,如提報商品上架至賣場、平台或網購平台批次上 架等。

蝦皮、露天、松果平台匯入格式(付費),不用自訂匯出,一鍵完成,減少大量人物力(部份平台上架因格式特別無法自訂匯出,則可客製匯出)。

請注意:蝦皮、露天、松果等客製匯出平台如提供網址上傳圖片,須有 WEB 版才可以同步圖片上架。

| ⑦ BC-產品資料異動處理 公司名稱:TMS(測試係4) 到期日:無限期 操作員:測試員 工作站號1044 前端                                                                                                    | 版本:7.0.1.10 後端版本:6.0.1.448                          | - 🗆 X                                 |
|----------------------------------------------------------------------------------------------------|-----------------------------------------------------|---------------------------------------|
| 檔案(F) 具他(O) 設定 離開(X)<br>斎品代號 KTPWG50012B                                                                                                    | 產品型態 Ⅰ:一般產品 - 最小單位 PCS                              | 稅別 應稅 ~                               |
| 主 品 名 變型系列霸天虎500W盒                                                                                                    | 進貨日期 111.10.25 出貨日期 107.04.18                       | 溫層 常温                                 |
| 次 品 名 變型系列-霸天虎 電源供應器 500₩ 12℃M 盒裝                                                                                                    | 庫存數量 61 同系代號                                        | 建立人員 SYS                              |
| 基本資料 進階資料1 進階資料2 平台資料 網管資料 產品圖片 客                                                                                                    | www.com/com/com/com/com/com/com/com/com/com/        |                                       |
| 大類 22 電腦組件 精準成本 913.90 (未税)                                                                                                    | 建議售價 1,935.00 (含稅) 平均成本% 精準成本%                      | 帶入折數                                  |
| 中類 01 電源供應器 平均成本 900.00 (未稅)                                                                                                    | 銷售單價1 1,760.8500 (含稅) 46.33 45.50                   |                                       |
| 小類 05 500₩ ↑ 期初成本 ( □ 産品匯出                                                                                                    | = □ × 44.20 43.34                                   |                                       |
| 細類 01 ktnet 採購成本                                                                                                    | 41.86 40.96                                         |                                       |
| 細項 成本總值 54,900 オロショ                                                                                                    |                                                     |                                       |
| 顏色(規格1)     毛利率上限     0.00 %     ▲     山頂     □     □     □     □     □     □     □     □     □     □     □     □     □     □     □     □     □     □     □     □     □     □     □     □     □     □     □     □     □     □     □     □     □     □     □     □     □     □     □     □     □     □     □     □     □     □     □     □     □     □     □     □     □     □     □     □     □     □     □     □     □     □     □     □     □     □     □     □     □     □     □     □     □     □     □     □     □     □     □     □     □     □     □     □     □     □     □     □     □     □     □     □     □     □     □     □     □     □     □     □     □     □     □     □     □     □     □     □     □     □     □     □     □     □     □     □     □     □     □     □     □     □     □     □     □     □     □     □     □     □     □     □     □     □     □     □     □     □     □     □     □     □     □     □     □     □     □     □     □     □     □     □     □     □     □     □     □     □     □     □     □     □     □     □     □     □     □     □     □     □     □     □     □     □     □     □     □     □     □     □     □     □     □     □     □     □     □     □     □     □     □     □     □     □     □     □     □     □     □     □     □     □     □     □     □     □     □     □     □     □     □     □     □     □     □     □     □     □     □     □     □     □     □     □     □     □     □     □     □     □     □     □     □     □     □     □     □     □     □     □     □     □     □     □     □     □     □     □     □     □     □     □     □     □     □     □     □     □     □     □     □     □     □     □     □     □     □     □     □     □     □     □     □     □     □     □     □     □     □     □     □     □     □     □     □     □     □     □     □     □     □     □     □     □     □     □     □     □     □     □     □     □     □     □     □     □     □     □     □     □     □     □     □     □     □     □     □     □     □     □     □     □     □     □     □     □     □     □     □     □     □     □      | [料] 組合品 組合品-組合數量 [轉平台] 36.58 35.60                  |                                       |
| 尺寸(規格2) 毛利率下限 0.00 %                                                                                                    | 1,760.8                                             | 5 (含稅)                                |
|                                                                                                    | 雇開 1,760.8                                          | 5 (含稅)                                |
|                                                                                                    |                                                     |                                       |
| 供應廠商 0                                                                                                    | 預設單位 PCS □ 鎖定 銷貨預設分倉                                | EAN13455 4710751141391                |
| 廠牌                                                                                                    |                                                     | Code128                               |
| 最低採購量     1     預估成本     0.00                                                                                                    | 0.00 % 異動日期 成本加%自動更新最低售價 □                          | 外部研究                                  |
| 備註                                                                                                    | 内部備註                                                | ]                                     |
| 新增(A) 修改(E) 删除(D) 匯入(I) 匯出(O) 查詢(F) 瀏覽(B)                                                                                                    |                                                     |                                       |
| 子件(L) Mail 附件 明細 平台編號 同系批建 分倉安全                                                                                                    | <u>₽</u>                                            |                                       |
| ▲ # # = = ▲ 回 & 回 ▲ 回 ▲ 回 ▲ 回 ▲ 回 ▲ 回 ▲ 回 ▲ 回 ▲ 回                                                                                                    |                                                     |                                       |
| 產品大類     ~                                                                                                    |                                                     | 查詢                                    |
| 産品名額(次品名                                                                                                    | 線上說明                                                |                                       |
| 序 選擇 產品代號         產品名稱                                                                                                    | 次品名         倉庫量         網路售價         單價1         單價 | 2 單價3 單價4 單價5                         |
|                                                                                                    |                                                     | 全選                                    |
|                                                                                                    |                                                     | 全不選                                   |
|                                                                                                    |                                                     |                                       |
|                                                                                                    |                                                     |                                       |
|                                                                                                    |                                                     |                                       |
|                                                                                                    |                                                     |                                       |
|                                                                                                    |                                                     |                                       |
|                                                                                                    |                                                     |                                       |
|                                                                                                    |                                                     |                                       |
|                                                                                                    |                                                     |                                       |
| <b>広保護</b> ▲     ▲     ▲     ▲     本     日本     日本 |                                                     | 自訂匯出                                  |
| 次品名                                                                                                    |                                                     | 出到天露                                  |
|                                                                                                    |                                                     | い用詞中 露天雁出                             |
|                                                                                                    |                                                     |                                       |
| TATE AND TATE OF A V V                                                                                                    |                                                     | (Deia)                                |
| /建醸售值     /建醸售債     /       成本     /                                                                                                    |                                                     | (Beta) 蝦皮醬盒 蝦皮蓬出(<br>匯出(付費) 付費)       |
|                                                                                                    |                                                     | (Bela)<br>翻皮寄倉<br>誕出(付費) 翻皮匯出(<br>任費) |

依條件輸入過濾篩選商品

商品代號:輸入關鍵字商品代號再按「F2」挑選或輸入代表碼的起始碼及最後碼如 TMS-TMSZZZZZZZZ,則前面為TMS代號商品至TMSZZZZZZZZ 的商品皆可列出。 大類:商品的類別可按「F2」查詢。

產品名稱/次品名:可輸入關鍵字,查詢符合條件列出

分倉代號:商品所在分倉庫存數量匯出,部份平台上架時需填入庫存數量如您要同步平台庫存,則可將商品庫存匯出,例設立『蝦皮倉』,請在 BAA 設立倉庫,再至 BDB 調撥倉庫或採購時直接入庫該倉,如此新品批次建立時則可連同庫存數量一併匯入。 數量條件:所指定倉庫的商品庫存量,可選擇,全部/庫存不等於 0/庫存大於 0/庫存 0 的查詢條件。

建立日期:依商品建立日期區間過濾查詢,適合新品大量批次上架

自訂匯出:商品可已依據自己需求自訂欄位匯出 EXCEL 格式

可選欄位:此欄位為 BC 商品基本資料欄位。

自訂匯出欄位:EXCEL 匯出依自訂匯出欄位。

→:點選「可選欄位」欲傳輸欄位按下『→』則列入「自訂匯出欄位」

雙→:全部「可選欄位」列入「自訂匯出欄位」

↑:點選「自訂匯出欄位」裡的欄位欲往上一層欄位,按下『↑』則往上一層排序。

↓:點選「自訂匯出欄位」裡的欄位欲往下一層欄位,按下『↓』則往下一層排序。

X:點選「自訂匯出欄位」裡的欄位,按下「X」移除此欄位

XX:全部在「自訂匯出欄位」的欄位移除

請注意:

「自訂匯出欄位」重新登入皆會保留最後一次內容的欄位。

自訂匯入不提供圖片上傳,如要須客製。

客製匯出:無法自訂匯出上架的平台或特殊規格則可使用客製匯出,已客製匯出有蝦皮、露拍,其他平台陸續增加中。

請注意:

已購買<u>「上架神器」</u>客戶可向所屬業務申請免費開通使用。

需先至「BC產品基本資料處理」建立平台的「類別代號」以利匯出(可使用「單一欄位 EXCEL 轉入」,批次匯入)。

範例上架:蝦皮

| ⑦ BC-產品資料異動處理 公司名稱:TMS(測試版4) 到期日:無限期 操作員:測試員 工作站號:1044 前端。 | 反本:7.0.1.10 後端版本:6.0.1.448                                                                                      | - 🗆 ×  |  |  |  |  |  |  |  |  |
|------------------------------------------------------------|----------------------------------------------------------------------------------------------------|--------|--|--|--|--|--|--|--|--|
| 檔案(F) 其他(O) 設定 離開(X)                                       |                                                                                                    |        |  |  |  |  |  |  |  |  |
| 產品代號 KTPWG50012B                                           | 產品型態 N:一般產品 ─ 最小單位 PCS 稅別 應稅                                                                                    | $\sim$ |  |  |  |  |  |  |  |  |
| 主品名 變型系列霸天虎500V盒 進貨日期 111.10.25 出貨日期 107.04.18 溫層 常温 ·     |                                                                                                    |        |  |  |  |  |  |  |  |  |
| 次 品 名 變型系列-霸天虎 電源供應器 500W 12CM 盒裝 庫存數量 61 同条代號 建立人員 SYS    |                                                                                                    |        |  |  |  |  |  |  |  |  |
|                                                            |                                                                                                    |        |  |  |  |  |  |  |  |  |
| 主力商品 具動記錄 104.11.17                                        | 唐存园步                                                                                                    |        |  |  |  |  |  |  |  |  |
| ▽ 新品 二二 二 二 二 二 二 二 二 二 二 二 二 二 二 二 二 二 二                  | △ API 蝦皮 庫存數量調整 0 ☑ API Shopline 庫存數量調整                                                                         | 些 0    |  |  |  |  |  |  |  |  |
| 新祝中告 III 新台之条                                              | ▲PI Yahoo購物中 庫存數量調整 0 △API Yahoo超級商 庫存數量調整                                                                      | 些 0    |  |  |  |  |  |  |  |  |
|                                                            | ▲PI Momo購物中心 庫存數量調整 0 ▲PI Momo摩天商城 庫存數量調整                                                                       | 些 0    |  |  |  |  |  |  |  |  |
|                                                            | ▲PI 91App 唐左數量調数 0 ☑ API 樂子 唐左數量調数                                                                              | 也 0    |  |  |  |  |  |  |  |  |
| 愛慎 異數記述                                                    |                                                                                                    |        |  |  |  |  |  |  |  |  |
| 海汰品 異動記錄                                                   |                                                                                                    | Ê      |  |  |  |  |  |  |  |  |
| □ 暫停傳輸 異動記錄                                                | 類別代碼                                                                                                    |        |  |  |  |  |  |  |  |  |
| ■ 廠商停產 異動記錄                                                | 蝦皮 56546 松果 3213 Yahoo拍賣 8676                                                                                   |        |  |  |  |  |  |  |  |  |
| □ 廠商缺貨 異動記錄                                                | 露天 123213                                                                                                    |        |  |  |  |  |  |  |  |  |
| 廠商缺貨備註                                                     |                                                                                                    |        |  |  |  |  |  |  |  |  |
|                                                            |                                                                                                    |        |  |  |  |  |  |  |  |  |
|                                                            |                                                                                                    |        |  |  |  |  |  |  |  |  |
|                                                            |                                                                                                    |        |  |  |  |  |  |  |  |  |
|                                                            |                                                                                                    |        |  |  |  |  |  |  |  |  |
| 新增(Δ) 修改(E) 刪除(D) 匯入(1) 匯出(Q) 査詢(E) 瀏覽(B)                  | « <  >  »                                                                                                    |        |  |  |  |  |  |  |  |  |
| 子件(L)     Mail     附件     明細     平台編號     同糸批建     分倉安全:   | a transfer and the second second second second second second second second second second second second second s |        |  |  |  |  |  |  |  |  |
|                                                            |                                                                                                    |        |  |  |  |  |  |  |  |  |
|                                                            |                                                                                                    |        |  |  |  |  |  |  |  |  |
| <b>全部</b> 架上商品 已售完 已香                                      | 曹                                                                                                    |        |  |  |  |  |  |  |  |  |
|                                                            |                                                                                                    |        |  |  |  |  |  |  |  |  |

|     | 88 =                    | 一 批次動作   |
|-----|-------------------------|----------|
|     | 請先完成「尚未刊登的商品」,才可建立批次動作。 | ≛ 新增商品   |
|     | 最近更新                    | ♀ 編輯現有商品 |
|     |                         |          |
|     |                         |          |
| • • |                         |          |

#### 중 首頁 >我的商品 >新增商品 主 t 新增商品 上傳範本 立刻下載範本、填入商品資料!刊登完畢之 後你也可以輸出、下載完整的商品清單 ① 目前僅支援 Windows 系統的 Microsoft Excel 進行操作 你也可以直接拖曳 Excel 檔案到此上傳 選擇檔案 下載使用者手冊 分類列表 2 💬 🝿 🚺 🔒 🐬 e e 🚦 Shopee-20180330153400.xlsx - Exce 檔案 常用 插入 版面配置 校閱 檢視 増益集 ACROBAT 公式 資料 小組 в11 $\bullet$ : $\times$ $\checkmark$ $f_X$ A В C ps\_product\_description 1 ps\_categor;ps\_product\_name 2 11449 KT 追星滑鼠USB黑色

3

4

5

б

7 8

9

產品規格: ・USB介面 ・輸入電壓5V ・輸入電流.可透過市面一般所售USB轉PS2轉接頭,自行轉接成PS2接頭 包裝內容: ・滑鼠本體 ×1 ktnet 追日 II 光學鼠 USB+PS2 ●按键採用一體成型設計,使用順手不卡鍵。 ●中型光學滑鼠,左右手皆可用,大小適中。 ●USB+PS2雙介面 11449 KT 追日2光學鼠U+P ktnet 3D海鵰個性光學滑竄 商品特色: 規格: 11449 3D海鵰光學滑鼠USB 商檢:R51237 包装 11449 KT追星II光學滑鼠USB KT 追星II 光學滑鼠 USB ●人體工學的側身手握溝槽設計,輕鬆操控。 ●中型光學滑鼠,左右手皆可用,大小適中。 ●L RT 達記 1947年前 600 Canop, Catop, Construction, Construction, Constructio 11449 3D勁鵰靜音光學鼠USB ktnet M1黑鵙靜音遊戲光學滑韻 商品特色: ktnet M2黑鵙遊戲光學滑韻 商品特色: 11449 M1黑鵰靜音遊戲光學鼠 11449 M2黑鵰遊戲光學鼠USB &mbsp; &mbsp; &mbsp; 規格: 商檢:R51237

|                                   | 全部 架上商品 已售完 已禁賣 尚未刊登(7)           |     |               |                  |        |         |
|-----------------------------------|-----------------------------------|-----|---------------|------------------|--------|---------|
| ┃ 新商品 (7) │ 商品動態更新                |                                   | ×   |               | 前 刪除全部           | 🖺 儲存全部 |         |
| 1 編輯商品資訊(7)                       |                                   |     |               |                  |        |         |
| 主商品商品名稱                           |                                   |     |               |                  | 詳情     |         |
| 1 KTMS2 KT 追星滑龍USB黑色              |                                   | c   | 00 3C相<br>有線  | 關 / 鍵盤滑鼠 /<br>建盤 |        |         |
| 2 KTMS266 KT追日2光學鼠U+P             | 恭喜你!<br>成功上傳 7 個商品!接下來,講確認/編輯商品資訊 | c   | 00 3C相<br>有線調 | 關 / 鍵盤滑鼠 /<br>建盤 |        |         |
| 3 KTMS2 3D海縣光學濟鼠USB               | 编輯                                |     | 00 3C相<br>有線調 | 關 / 鍵盤滑鼠 /<br>建盤 |        |         |
| 4 KTMS2 KT追星II光學漫鼠USB             | \$99 34                           | 0.0 | 00 3C相<br>有線調 | 關 / 鍵盤           |        |         |
| 5 VTHC2 3058853-XIII60            | ¢470 880                          | 0.0 | nn 3C相        | 關 / 鐵盤滑鼠 /       |        | Hộp Hýp |
| 11 ▼ : × ✓ 尨 ps sku ref no parent |                                   |     |               |                  |        |         |

|   | A          | В                 | C                                                                 | D        | E        | F              | G H                         |
|---|------------|-------------------|-------------------------------------------------------------------|----------|----------|----------------|-----------------------------|
| 1 | ps_catego: | r ps_product_name | ps_product_description                                            | ps_price | ps_stock | ps_product ps_ | days_tops_sku_ref_no_parent |
| 2 | 11449      | KT 追星滑鼠USB黑色      | 產品規格: • USB介面 • 輸入電壓5V • 輸入電流. 可透過市面一般所售USB轉PS2轉接頭,自行轉接成PS2接頭 包結  | 99       | 4        |                | KTMS261UBK                  |
| 3 | 11449      | KT追日2光學鼠U+P       | ktnet 追日 II 光學鼠 USB+PS2 ●按键採用一體成型設計,使用順手不卡鍵。 ●中型光學滑鼠,左右手皆可用,大小過   | 129      | 67       |                | KTMS266                     |
| 4 | 11449      | 3D海鵰光學滑鼠USB       | ktnet 3D海鵰個性光學滑鼠         商品特色:       規格:                          | 169      | 33       |                | KTMS267U                    |
| 5 | 11449      | KT追星II光學滑鼠USB     | KT 追星II 光學滑韻 USB & mbsp; & mbsp; ●人體工學的側身手握溝槽設計,輕鬆操控。 ●中型光學滑韻,左右手 | 99       | 34       |                | KTMS268U                    |
| 5 | 11449      | 3D勁鵰靜音光學鼠USB      | ktnet 3D勁鵬靜音光學滑鼠         商品特色:         規格:                        | 179      | 880      |                | KTMS269U                    |
| 7 | 11449      | M1黑鵰靜音遊戲光學鼠       | ktnet M1黑鵬靜音遊戲光學滑鼠         商品特色:     規格:                          | 149      | 473      |                | KTMS270UBK                  |
| 3 | 11449      | M2黑鵰遊戲光學鼠USB      | ktnet  M2黑鵰遊戲光學滑鼠         商品特色:       规格:                         | 119      | 10       |                | KTMS271UBK                  |
| 3 | 11449      | M2黑鵰遊戲光學鼠USB      | ktnet  M2黑鵰遊戲光學滑鼠         商品特色:       規格:                         | 119      | 10       |                | KTMS271U                    |

| 新商品 (7) 🔰 商品動態更新                                                                                                    |                                                                                                    |                                                                                                    |                                                                                                    | 刪除全部                                                                                                    | 🖁 儲存全部                                                                                                    |
|----------------------------------------------------------------------------------------------------|----------------------------------------------------------------------------------------------------|----------------------------------------------------------------------------------------------------|----------------------------------------------------------------------------------------------------|----------------------------------------------------------------------------------------------------|----------------------------------------------------------------------------------------------------|
| 1 編輯商品資訊                                                                                                    | 2 上傳照片 (7)                                                                                                    | 3 新增商品層                                                                                                    | 4 新增運送資訊                                                                                                    | 5 確認 &                                                                                                    | 刊登商品                                                                                                    |
|                                                                                                    | <b>系統正在下載商品照片</b><br>可能需要等待幾分鐘                                                                                                    | ,請稍等片刻。                                                                                                    | 8 8 8 8 8 8 8 8 8 8 8 8<br>3 8 8 8 8 8 8 8                                                                                                    | C C C C C<br>C C C C C<br>C C C C C                                                                                                    | 9 0 0 0 6<br>9 0 0 0<br>0 0 0 0                                                                                                    |
|                                                                                                    | 請                                                                                                    | f注意這裡,蝦皮該畫面                                                                                                    | 不會自動重整,你必須自己按下F5重整                                                                                                    | ,即可看到圖片已                                                                                                    |                                                                                                    |
| 商品名稱                                                                                                    | 照片                                                                                                    | 至上傳,目前測試一般不                                                                                                    | 用1分鐘,可約20秒按一次F5查看結果                                                                                                    |                                                                                                    |                                                                                                    |
| 1 KT追星滑鼠USB黑色                                                                                                    |                                                                                                    |                                                                                                    | 商品照片上傳中                                                                                                    |                                                                                                    |                                                                                                    |
| 2 KT 追日2光學鼠U+P                                                                                                    |                                                                                                    |                                                                                                    | 商品照片上傳中                                                                                                    |                                                                                                    |                                                                                                    |
| <ul> <li>商品名稿</li> <li>KT 追星滑鼠USB黑色</li> </ul>                                                                                                    | 照片 如看到驚い<br>即可繼續<br>の一個                                                                                                    | 美號,代表沒有抓到圖片,如<br>操作                                                                                                    | 確定都沒問題可以直接將該圖片按結束                                                                                                    |                                                                                                    |                                                                                                    |
| KT 追日2光學鼠U+P                                                                                                    |                                                                                                    |                                                                                                    | 2<br>2                                                                                                    | L8                                                                                                    |                                                                                                    |
| 3D海鵰光學滑鼠USB                                                                                                    |                                                                                                    |                                                                                                    |                                                                                                    |                                                                                                    | 6.xlsx<br>2.xlsx                                                                                                    |
| KT追星II光學漫鼠USB                                                                                                    |                                                                                                    |                                                                                                    | 0<br>∅ × 1                                                                                                    |                                                                                                    |                                                                                                    |
| CI.                                                                                                    |                                                                                                    | CM                                                                                                    | CN                                                                                                    | _                                                                                                    | <u> </u>                                                                                                    |
| om.tw/Images/Pictures2/KTMS261UBK_show1.jpg<br>om.tw/Images/Pictures2/KTMS266_show1.jpg<br>om.tw/Images/Pictures2/KTMS267U_show1.jpg<br>om.tw/Images/Pictures2/KTMS268U_show1.jpg<br>om.tw/Images/Pictures2/KTMS269U_show1.jpg | ps_img_2<br>http://b2b.ktnet.com.tw/Images/Pictt<br>http://b2b.ktnet.com.tw/Images/Pictt<br>http://b2b.ktnet.com.tw/Images/Pictt<br>http://b2b.ktnet.com.tw/Images/Pictt<br>http://b2b.ktnet.com.tw/Images/Pictt | rres2/KTMS261UBK_show2.jpg<br>rres2/KTMS266_show2.jpg<br>rres2/KTMS266_show2.jpg<br>rres2/KTMS267U_show2.jpg<br>rres2/KTMS269U_show2.jpg<br>rres2/KTMS270UBK_show2.jpg<br>rres2/KTMS270UBK_show2.jpg | ps_img_3<br>http://b2b.ktnet.com.tw/Images/Pictures2/KTMS261UBK_sh<br>http://b2b.ktnet.com.tw/Images/Pictures2/KTMS265_show3,<br>http://b2b.ktnet.com.tw/Images/Pictures2/KTMS267U_show;<br>http://b2b.ktnet.com.tw/Images/Pictures2/KTMS269U_show;<br>http://b2b.ktnet.com.tw/Images/Pictures2/KTMS270UBK_sh<br>http://b2b.ktnet.com.tw/Images/Pictures2/KTMS270UBK_sh | 95_jing_4           ow3.jpg         http://b2b.l           jpg         http://b2b.l           3.jpg         http://b2b.l           3.jpg         http://b2b.l           3.jpg         http://b2b.l           ow3.jpg         http://b2b.l           ow3.jpg         http://b2b.l | thet.com.tw/Images/Pi<br>thet.com.tw/Images/Pi<br>thet.com.tw/Images/Pi<br>thet.com.tw/Images/Pi<br>thet.com.tw/Images/Pi<br>thet.com.tw/Images/Pi |

架上商品 已售完 已禁賣 尚未刊登(7)

全部

\$60

\$60

\$60

\$60

| <mark>│新商品 (7)</mark> │ 商品動態更新 |                    |                   | 前 刪除全部      |     |
|--------------------------------|--------------------|-------------------|-------------|-----|
| 1 編輯商品資訊 2 上側                  | ·照片 3 新增商品屬性 (7) > | 4 新增運送資訊          | 5 確認 & 刊登商品 |     |
| 商品名稱                           | 類別                 | 商品屬性   商品屬性資料     | 詳情          |     |
| 1                              | 3C相關 / 鍵盤滂鼠 / 有線鍵盤 | 請填寫品牌<br>品牌會 設定品牌 | Û           | ∑r  |
| 2 KT 追日2光學鼠U+P                 | 3C相關 / 鍵盤滑關 / 有線鍵盤 | 品牌 <b>①</b> 設定品牌  |             |     |
| 3 D海鵰光學漫竄USB                   | 3C相關 / 鍵盤滑閣 / 有線鍵盤 | 品牌 <b></b> 設定品牌   |             |     |
| 4 I KT追星II光學漫鼠USB              | 3C相關 / 鍵盤潑鼠 / 有線鍵盤 | 品牌 () 設定品牌        | Ť.          | _   |
|                                |                    |                   | L:          | 「聊聊 |

| <mark>新商品 (7)</mark>   商品動態更新   |                                                          |                      | 前 刪除全部      |
|---------------------------------|----------------------------------------------------------|----------------------|-------------|
| 1 編輯商品資訊 2 上傳照                  | 8月 3 新增商品屬性 (7)                                          | 4 新增運送資訊             | 5 確認 & 刊登商品 |
| 商品名稱                            | 類別                                                       | 商品屬性   商品屬性資料        | 詳情          |
| 1 KT 追星滑鼠USB黑色                  | 3C相關 / 鍵盤涡鼠 / 有線鍵盤                                       | 品牌 KTNET             |             |
| 2 KT 追日2光學鼠U+P                  | 3C相關 / 難盤潑鼠 / 有線鍵盤                                       | 品牌 <b>()</b> KTNET   |             |
| 3 3D海鵰光學漫館USB                   | 3C相關 / 鍵盤泼麗 / 有線鍵盤                                       | 品牌 <b>()</b> KTNET   |             |
| 4 KT追星II光學漫鼠USB                 | 3C相關 / 鏈盤滑鼠 / 有線鏈盤                                       | 品牌 <b>()</b> KTNET   | Ĩ           |
| │ <mark>新商品 (7)</mark> │ 商品動態更新 |                                                          |                      | 刪除全部 🔡 儲存全部 |
| 1 編輯商品資訊 2 上傳照月                 | 3 新増商品屬性 > 4                                             | 新增運送資訊 (7)           | 5 確認 & 刊登商品 |
| 商品名稱                            | 物流方式                                                     |                      | 詳倩          |
| 1 KT 追星滑鼠USB黑色                  | 7-11     毀皮支援物流       萊爾富     製皮支援物流       全家     駿皮支援物流 | \$60<br>\$60<br>\$60 |             |

7-11 <u>蝦皮支援物流</u> 萊爾富 蝦皮支援物流

全家 蝦皮支援物流

萊爾富 蝦皮支援物流

全家 蝦皮支援物流

2 KT 追日2光學鼠U+P

3

3D海鵰光學滑鼠USB

| 新商 | 話品 (7) | 商品動態更新       |            |        |      |      |        | 前 刪除全部                 | 🖁 全部刊登   |   |
|----|--------|--------------|------------|--------|------|------|--------|------------------------|----------|---|
|    | 1 4    | 輯商品資訊        | 2 上傳照片 3   | 新增商品屬性 |      | 4    | 新增運送資訊 | 5 確認 & Ŧ               | ]登商品 (7) |   |
|    | 通過     | 擇全部 商品名稱     | 主商品 商品選 選項 | 價格     | 商品數量 | 重里   | 運費     | 類別                     | 詳倩       | [ |
| 1  |        | KT 追星滑畠USB黑色 | KTMS2      | \$99   | 4    | 0.00 | \$60   | 3C相關 / 鍵盤滑鼠 /<br>有線鍵盤  |          |   |
| 2  |        | KT 追日2光學鼠U+P | KTMS266    | \$129  | 67   | 0.00 | \$60   | 3C 相關 / 鍵盤滑鼠 /<br>有線鍵盤 |          |   |
| 3  |        | 3D海鵰光學滑鼠USB  | KTMS2      | \$169  | 33   | 0.00 | \$60   | 3C相關 / 鍵盤滑鼠 /<br>有線鍵盤  |          |   |
| 4  |        | KT追星Ⅱ光學滑鼠USB | KTMS2      | \$99   | 34   | 0.00 | \$60   | 3C相關 / 鍵盤滑鼠 /<br>有線鍵盤  |          |   |
| 5  |        | 3D勁鵑靜音光學鼠USE | 3 KTMS2    | \$179  | 880  | 0.00 | \$60   | 3C相關 / 鍵盤滑鼠 /<br>有線鍵盤  |          |   |

全部 架上商品 已售完 已禁賣 <mark>尚未刊登 (7)</mark>

|         | 1    | 編輯    | 商品資訊                     |        | 2 上傳照片        | 3    | 新增商品屬性 | >          | 4          | 新増運送資訊       | 5 確認 & न              | 刊登商品 (7) |
|---------|------|-------|--------------------------|--------|---------------|------|--------|------------|------------|--------------|-----------------------|----------|
|         |      | 選擇    | 全部 商品名稱                  |        | 主商品 商品選 選項    | lime | 價格     | 商品數量       | 重量         | 運費           | 類別                    | 詳情       |
|         | 1    |       | 反 5<br>KT 追星滑龍           | USB黑色  | KTMS2         |      | \$99   | 4          | 0.00       | \$60         | 3C相關/鍵盤滑鼠/<br>有線鍵盤    |          |
|         | 2    |       | MT 追日2光                  | 學鼠U+P  | KTMS266       |      | \$129  | 67         | 0.00       | \$60         | 3C相關 / 鍵盤滑關 /<br>有線鍵盤 |          |
|         | 3    |       | ≥ <sup>6</sup><br>3D海鵰光學 | 滑鼠USB  | KTMS2         |      | \$169  | 33         | 0.00       | \$60         | 3C相關 / 鍵盤滑闊 /<br>有線鍵盤 |          |
|         | 4    |       | ▶ <sup>5</sup> KT追星II光   | 學滑鼠USB | KTMS2         |      | \$99   | 34         | 0.00       | \$60         | 3C相關/鍵盤滑闊/<br>有線鍵盤    |          |
| ¢~ ∓    |      |       |                          |        |               | -    | S      | hopee-2018 | 0330154206 | xlsx - Excel |                       |          |
| 插入      | 版面配置 | i Wi  | 式 資料 校開                  | 檢視     | 增益集 ACROBAT 小 | 钽    |        |            |            | $\searrow$   |                       |          |
| $\pm$ × | √ j  | fx ps | _price                   |        |               |      |        |            |            |              |                       |          |

| В               | С                                                               | D        | E        | F          | G          | Н                    |   |
|-----------------|-----------------------------------------------------------------|----------|----------|------------|------------|----------------------|---|
| ps_product_name | ps_product_description                                          | ps_price | ps_stock | ps_product | ps_days_to | ps_sku_ref_no_parent | p |
| KT 追星滑鼠USB黑色    | 產品規格: • USB介面 • 輸入電壓5V • 輸入電流. 可透過市面一般所售USB轉PS2轉接頭,自行轉接成PS2接頭 包 | 99       | 4        |            |            | KTMS261UBK           |   |
| KT 追日2光學鼠U+P    | ktnet 追日 II 光學鼠 USB+PS2 ●按键採用一體成型設計,使用順手不卡鍵。 ●中型光學滑鼠,左右手皆可用,大小通 | 129      | 67       |            |            | KTMS266              |   |
| 3D海鵰光學滑鼠USB     | ktnet 3D海鵰個性光學滑竄       商品特色:           規格:                      | 169      | 33       |            |            | KTMS267U             |   |
| KT追星II光學滑鼠USB   | KT 追星II 光學滑鼠 USB &mbsp &mbsp ●人體工學的側身手握溝槽設計,輕鬆操控。 ●中型光學滑鼠,左右手   | 99       | 34       |            |            | KTMS268U             |   |
|                 |                                                                 |          |          |            |            |                      |   |

|          |                                           |                                               | 全部                 | ₿ 架上商品                          | 已售完                                                                                                    | 已禁賣                                                              |                        |                              |               |                         |                        |
|----------|-------------------------------------------|-----------------------------------------------|--------------------|---------------------------------|----------------------------------------------------------------------------------------------------|------------------------------------------------------------------|------------------------|------------------------------|---------------|-------------------------|------------------------|
| 7件商品     |                                           |                                               |                    |                                 |                                                                                                    |                                                                  |                        | 88                           |               | 1 批次動作                  | E C                    |
| Q 搜尋商品   |                                           |                                               |                    |                                 |                                                                                                    |                                                                  |                        |                              | 最近更新          | 最熱銷 價格                  | *                      |
| + 新増商    | 日<br>日<br>日<br>日<br>日<br>日<br>日<br>日<br>日 | Affe                                          | KI 總置總             | Hitor                           | □ ↓ ■ ↓ ■ ↓ <th>新鮮資<br/>では.net<br/>**愛聞USB</th> <th></th> <th>新鲜育<br/>新鲜育<br/><b>意kt.net</b></th> <th>30至初間職部</th> <th>新</th> <th>fig<br/>ef</th> | 新鮮資<br>では.net<br>**愛聞USB                                         |                        | 新鲜育<br>新鲜育<br><b>意kt.net</b> | 30至初間職部       | 新                       | fig<br>ef              |
|          | <b>\$1</b> 69                             | 商品數量 33                                       | \$99               | 商品數量4                           | \$119                                                                                                    | 商品數量 10                                                          | \$99                   | 商品數量 34                      | \$179         | 商品數量8                   | 80                     |
|          | ③ 0<br>開鍵字目                               | <ul> <li>○ 0 已售出 0</li> <li>話我置頂推廣</li> </ul> | ◎ 0 關鍵字廣台          | ○ 0 已售出 0 告 點我置頂推廣              | ③ 0 ♡                                                                                                    | 0 已售出 0<br>點我置頂推廣                                                | ◎ 0 ♡ 0 嗣鍵字廣告          | 已售出 0<br>點我置頂推廣              | ◎ 0<br>關鍵字廣台  | ○ 0 已售出<br>勤我置頂推廣       | 3 O                    |
|          | 新鮮賞                                       | TI TI TI TI TI TI TI TI TI TI TI TI TI T      | ▲<br>「<br>相案<br>D1 | 5 · ♂ · ÷<br>常用 插入 版<br>▼ : × v | 面配置 公式                                                                                                    | 資料 校開                                                            | 檢視 增益集                 | E ACROBAT                    | 小組            | Shopee-20               | )180330154206.xlsx - E |
| P T      |                                           | 1                                             | A                  | В                               |                                                                                                    | C                                                                |                        | D                            | E F           | G                       | Н                      |
|          |                                           | Ches                                          | 1 ps_categ         | ior ps_product_name             | pg<br>p留色 孝』                                                                                                    | product_description<br>只相枕 · · · · · · · · · · · · · · · · · · · | ì<br>心而 ・給入煙®          | ps_price ps_                 | stock ps_prod | uct ps_days_to ps_<br>v | _sku_ref_no_parent     |
|          | The set                                   |                                               | 3 11449            | KT 追任2光學記                       | Dase de den<br>iU+P ktm                                                                                                    | et 追日 II 光學鼠                                                     | 川山 「輸入電盘<br>USB+PS2 ●校 | 129                          | 67            | K                       | TMS266                 |
|          | SI KIJIEI                                 | ktnet                                         | 4 11449            | 3D海鵰光學滑靜                        | USB ktn                                                                                                    | et 3D海鵰個                                                         | 性光學滑鼠 &n               | 169                          | 33            | K                       | TMS267U                |
| M1里龍靜音游戲 | 光學鼠 KT 追日2                                | 2光學鼠U+P                                       | 5 11449            | KT追星II光學滑                       | :鼠USB KT                                                                                                    | 追星II 光學滑鼠                                                        | USB   &                | r 99                         | 34            | K                       | TMS268U                |
|          |                                           |                                               |                    |                                 |                                                                                                    |                                                                  |                        |                              |               |                         |                        |
|          |                                           |                                               | 6 11449            | 3D勁鵰靜音光學                        | 記USB ktne                                                                                                    | эt 3D勁鵰靜                                                         | 音光學滑鼠 &n               | 1 179                        | 880           | K                       | TMS269U                |
| \$149 商  | 品數量 473 <mark>\$129</mark>                | 商品數量67                                        | 6 11449<br>7 11449 | 3D勁鵰靜音光學<br>M1黑鵰靜音遊戲            | 電USB ktn<br>就光學鼠 ktne                                                                                                    | et 3D勁鵰靜<br>эt  M1黑鵰青                                            | 晉光學滑鼠 &n<br>靜音遊戲光學滑間   | 1 179<br>149                 | 880<br>473    | K                       | TMS269U<br>TMS270UBK   |

# 範例上架:露拍

露拍匯入只接受.CSV 檔型,因此提供二個匯入方式,EXCEL 可以編修完再另存.CSV,或直接轉成.CSV。

| KTNET 240M BUEME - H                                                                                                    |                                                                  |                                  | - 03 marazard 04 m 12 |                                               | W MH MUS ACRONAT ON                                                                                                    | nter, auction2014.cov-1           |                                                                                                    |                                                                                                    | 7 00 -                                                             |
|----------------------------------------------------------------------------------------------------|------------------------------------------------------------------|----------------------------------|-----------------------|-----------------------------------------------|----------------------------------------------------------------------------------------------------|-----------------------------------|----------------------------------------------------------------------------------------------------|----------------------------------------------------------------------------------------------------|--------------------------------------------------------------------|
| ← → C @ goods.ruten.com.tw/item/sh                                                                                                    | now?21813826716645                                               |                                  | * < 0 * 2 :           | - X87 Reser -112 -1 a' a'                     | Basah dens                                                                                                    | - IL D - E - H                    | 好」                                                                                                    | 🗱 🦳 🐘 🛼 😭 Σ                                                                                                    | 8808 - <del>6</del> y #                                            |
| · · · · · · · · · · · · · · · · · · ·                                                                                                    | 1866入488年平                                                       | 😡 🛞 🕫 • ARALEAN                  | -                     | N2 dates = 2 x - ⊡ - △ - ▲ - 4(-              |                                                                                                    | A STRACE BEER HEADING. MEE        | <b>新建造</b> 成例文字                                                                                                    |                                                                                                    | 北田 119月11日 日11月<br>2017 田市                                         |
|                                                                                                    |                                                                  |                                  | 0 X                   | ERN 5 752 5                                   | 計算力式 5 数値                                                                                                    |                                   | 81                                                                                                    | 0.04                                                                                                    | st                                                                 |
| Bearing                                                                                                    | 全大設計由此展開 6個                                                      | 国家、6位優秀設計師,重新詮釋                  | 6                     | B • I × ✓ A http://mademo.kt                  | net.com.tw/images/Tictures/TMSDemoWeb/KTM2002                                                                                                    | _show3.ipg                        |                                                                                                    |                                                                                                    |                                                                    |
| THE OWNER OF THE OWNER OF THE OWNER | Shutterstock                                                     | 國家最具代表性的經典地標。                    |                       | A B                                           | C D E F                                                                                                    | G                                 | н                                                                                                    | and the second second se | I                                                                  |
|                                                                                                    | 10年2月1日年2日2日2日2日2日2日1日日                                          |                                  |                       | 001 1000/3001 300010/001 X TWET SEM           | 528 1576 miles from the second                                                                                                    | http://www.ittat.com/militane     | distant TWS have Web literal (10) about 2 inc.                                                                                                    | http://markamo.ktmat.com.tur/manaan/Ne                                                                                                    | tread TM STame Waldstreet 002 along S inc.                         |
| KTNET 2.4G44498188.9K                                                                                                    |                                                                  |                                  | - MORENT              | 2                                             |                                                                                                    |                                   |                                                                                                    | ingo and an and an anglo in                                                                                                    |                                                                    |
|                                                                                                    | 7                                                                |                                  | EVPAD                 | 3 001100030013000100010001 KTNET 2.40 million | ALK 596 4 gyle="ton                                                                                                    | https/hmidemo.ktnet.com.Pw/images | /Pictures/TMSDemoWeb/KTMS002show2.g                                                                                                    | g http://medemo.kinet.com.tw/Inages/for                                                                                                    | tuses/TMSDemoWeb/KTM3002show3.gg                                   |
| Ciktnet                                                                                                    | ####: s 598                                                      |                                  | 思想電視会                 | 4 001100030013000100010001 KTNET 2.40 無線創     | 魏麗 598 30 myle="fon                                                                                                    | https?/msdemo.ktnet.com.tw/inages | Pictures/TMSDemoWeb/KTMS002-1_show2.                                                                                                    | pg http://medemc.htmst.com/twilingagi                                                                                                    | pai.Ewods_1-S00EMT3MeWomeG2MT/nexus                                |
|                                                                                                    | 新語: 第12 4 (5                                                     |                                  | 影万日禺                  | 5 KTNET 2.40 細合                               | 598 25 (p+datop                                                                                                    | htps/hmsdemo.ktnet.com.tw/images  | /Fictures/TMSDemoWeb/KTMS002-11_thow2                                                                                                    | ipg http://medemo.ktnet.com.tw/mageo/fic                                                                                                    | tuses/TMSDemoWeb/ETMS002-11_show3.jp                               |
|                                                                                                    |                                                                  |                                  | 月租為0                  | 6 KTNET 2.40 触線網                              | 職用 598 2974 atula=*6m                                                                                                    | http://mademo.ktnet.com.tw/images | Pictures/TMSDemoWeb/KTMS002-3_show2.j                                                                                                    | pg http://modemc.ktnet.com.tw/mages/Vic                                                                                                    | tuzes/TMSDemoWeb/KTM9002.3_show3.jpg                               |
|                                                                                                    | 三規制度: 0<br>付款方式: 第 PChemaPay定行機関金(以下M、前面、前行方方)                   | MENTE                            | Camp.                 |                                               |                                                                                                    | Barnazasa                         | 1                                                                                                    |                                                                                                    |                                                                    |
|                                                                                                    | Sec. 2 = 全家、CK、外州省市流行数                                           | <b>末在日</b> 末                     |                       | D xrMs002-shew3jeg ( x                        |                                                                                                    |                                   |                                                                                                    |                                                                                                    |                                                                    |
|                                                                                                    | WINTER T T-THERE FOR                                             | 🕼 ex 🗯                           | 免装第四臺                 | € → C G tmsdemo.ktnet.com.tw/msges/Pictu      | res/IMSDemoWeb/KIMS002show3.jpg                                                                                                    | ☆ ♥ ♥ ■ :                         |                                                                                                    |                                                                                                    |                                                                    |
|                                                                                                    | 7-1182ab 428                                                     | ·土虾将品:5                          | ~@x                   |                                               |                                                                                                    |                                   |                                                                                                    |                                                                                                    |                                                                    |
|                                                                                                    | 新有省估 印度                                                          | MD170. 30 300                    |                       |                                               | (Cikt.net                                                                                                    |                                   |                                                                                                    |                                                                                                    |                                                                    |
|                                                                                                    | (抗計數字: 本式為第1次行型)                                                 | 筆裡與品                             |                       |                                               |                                                                                                    |                                   |                                                                                                    |                                                                                                    |                                                                    |
|                                                                                                    |                                                                  |                                  |                       |                                               | TAN                                                                                                    |                                   |                                                                                                    |                                                                                                    |                                                                    |
| A 和天田東-AN NO187 ×                                                                                                    | Research -                                                       | 1000                             | 28-30                 |                                               |                                                                                                    |                                   |                                                                                                    |                                                                                                    |                                                                    |
| <ul> <li>O https://mass.ruten.com.tw/</li> </ul>                                                                                                    | y/find_class.php                                                 |                                  | x 🗸 🖯 🗶 🗆             |                                               |                                                                                                    |                                   |                                                                                                    |                                                                                                    |                                                                    |
|                                                                                                    | 查询结果                                                             |                                  |                       | ·                                             |                                                                                                    |                                   |                                                                                                    |                                                                                                    |                                                                    |
|                                                                                                    |                                                                  |                                  |                       |                                               |                                                                                                    |                                   |                                                                                                    |                                                                                                    |                                                                    |
|                                                                                                    | MERK MERL                                                        |                                  |                       |                                               |                                                                                                    |                                   |                                                                                                    |                                                                                                    |                                                                    |
|                                                                                                    | 001100030013000100010001 电压·电子·用油 > 电压                           | 网络投稿 > 触入顶端 > 清紙 > 一轮港紙 > 有能计    | 15.                   | -                                             |                                                                                                    |                                   |                                                                                                    |                                                                                                    |                                                                    |
|                                                                                                    | 001100030013000100010002 825 - 927 - 1018 -> 925                 | 問題設備や輸入設備や潜艇や再建設                 | 216                   |                                               |                                                                                                    |                                   |                                                                                                    |                                                                                                    |                                                                    |
|                                                                                                    |                                                                  |                                  |                       |                                               |                                                                                                    |                                   | 1.4                                                                                                    |                                                                                                    |                                                                    |
| → C ① goods ruten.com.tw/frem/st                                                                                                    | now/21813826716645                                               | 🖓 🛞 SA - ARALEM                  | ± ✓ ⊙ ▼ ■ :           |                                               | <ul> <li>■ 100 第日日 ACADAN 010</li> <li>■ 二 子・ 計 用金装用<br/>目示 二 元 仁 仁 田 田田田・ 5 - 5 1 11</li> <li>■ 100 第日日 日 日 日 日 日 日 日 日 日 日 日 日 日 日 日 日 日</li></ul> |                                   | F 地     Iの     Iの     I     Iの     Iの     Iの     Iの     Iの     Iの     I |                                                                                                    | ници · <u>ст</u> <u>на</u><br>ни. наниц вин<br>ит. наниц вин<br>ян |
| BLane 7                                                                                                    | 健大設計由此展開 6個副<br>自己                                               | l家、6位優秀設計師,重新詮釋<br>國家最具代表性的經典地標。 |                       | B • I × ✓ & http://mdemo.kt                   | net.com.tw?images/Fictures/TMSDemo.Web/KTM2002<br>C D E F                                                                                            | _show3.jpg<br>G                   | н                                                                                                    |                                                                                                    | I                                                                  |
|                                                                                                    |                                                                  |                                  |                       | 1 加羽 秋岳古羽                                     | 直接購買(數量 白紅寶場)特品就明                                                                                                    | 物品研盤 圖片1                          |                                                                                                    | M1H2                                                                                                    |                                                                    |
| □ 累光的资 > 電話、電子、開始 > 電話開始                                                                                                    | 自該書>輸入設備>滑銀>一続漆銀>有锦漆銀                                            |                                  |                       | 2 001100030013000100010001 KTNET /#M.         | 598 3506 style="ton                                                                                                    | http://maleno.ktnet.com/tw/inares | Pictures/TMSDemoWeb/ktmsXQ_show2.ing                                                                                                    | http://modemo.kinet.com.tw/mages/Pic                                                                                                    | tures/TMSDemoWeb&tmr002_show3.jpg                                  |
| KTNET 2.4G無線觀腸黑                                                                                                    |                                                                  |                                  | Alles                 | 3 001100030013000100010001 KTNET 2.40 #183    | MR.MK 598 4 -h.3<br>style="fon                                                                                                    | htps/hmdemo.ktnet.com.tw/images   | /Fictures/TM3DemoWeb/KTM5002show2.jp                                                                                                    | g http://medemo.ktnet.com.tw/mageo/Vic                                                                                                    | tuser/TMSDemoWeb/ETMS002show3.jpg                                  |
| kt.net                                                                                                    | x==: : 598                                                       |                                  | 思接電視盒                 | 00110003001300010001001 KTNET 2.40 High       | 「中<br>観歌 598 30 myle="fon                                                                                                    | http://msdemo.ktnet.com.tw/images | /Fictures/TMSDemoWeb/KTMS002-1_show2.;                                                                                                    | g http://medemo.ktnet.com.tw/Imageo/fic                                                                                                    | tures/TMSDemoWeb/ETMS002-1_show3.jpg                               |
| Sec.                                                                                                    | 新聞: 原放 4 (5                                                      |                                  | 影片百萬                  | 5 KTNET 2.40 細合                               | 598 25 (p)-Mater                                                                                                    | https/hmsdemo.ktnet.com.tw/images | /Fictures/TMSDemoWeb/KTMS002-11_thow2                                                                                                    | ipg http://msdemo.ktnet.com.tw/Inages/Pic                                                                                                    | tuses/TMSDemoWeb/ETMSO02-11_show3.jp                               |
|                                                                                                    |                                                                  |                                  | 月租為0                  | 6 KINET 2.40 Millipia                         | 職業 598 2974 <sup>-133</sup><br>stula="bras                                                                                                    | https/hmsdemo.ktnet.com.tw/Images | /Fictures/TMSDemoWeb/KTMS002-3_show2.                                                                                                    | pg http://modemo.ktnet.com.tw/mages/%c                                                                                                    | tures/TMSDemoWeb/KTM9002-3_show3.jpg                               |
|                                                                                                    | ERENE O                                                          | REAR                             | Camp -                | 7                                             |                                                                                                    |                                   | 1                                                                                                    |                                                                                                    |                                                                    |
|                                                                                                    | (140.5.3.1) ■ PConnaPay支付用現金(ALM、時期、副行支付<br>医 2 ■ 全家、CK、S用前部取消付款 | 7 tse207 (36)                    | 1 4 4 4 4 T           | D KTM1002-"shewijeg ( X                       |                                                                                                    |                                   |                                                                                                    |                                                                                                    |                                                                    |
|                                                                                                    | 2-11年5年日初                                                        | Br er                            | 免装第四麦                 | ← → C  () tmsdemo.ktnet.com.twl?msges/Pictu   | res/TMSDemoWeb/KTMS002show3.jpg                                                                                                    | ☆ ✓ @ T <b>⊒</b> E                |                                                                                                    |                                                                                                    |                                                                    |
| A                                                                                                    | 5400.030 1 A11808030 4098<br>7-11808 498                         | 金邮码品: <b>5</b>                   | ~0X                   |                                               |                                                                                                    |                                   |                                                                                                    |                                                                                                    |                                                                    |
|                                                                                                    | 上家、OK- 採用當市流行款 码光<br>邮客客任 98.                                    | 12月分数:35 重要                      |                       |                                               | kt.net                                                                                                    |                                   |                                                                                                    |                                                                                                    |                                                                    |
|                                                                                                    | 他計劃字: 本式為第1次刊登                                                   | THE R. P.                        |                       | N 10                                          |                                                                                                    |                                   |                                                                                                    |                                                                                                    |                                                                    |
|                                                                                                    | 本次動現数:1                                                          | тямы                             | 2. MARCH 1            |                                               |                                                                                                    |                                   |                                                                                                    |                                                                                                    |                                                                    |
| ATTER-ANDIES ×                                                                                                    | Renau -                                                          |                                  | literary is a -       |                                               |                                                                                                    |                                   |                                                                                                    |                                                                                                    |                                                                    |
| > C @ https://mass.ruten.com.tw/                                                                                                    | y/find_class.php                                                 |                                  | x 🗸 🛛 T 🖬 I           |                                               |                                                                                                    |                                   |                                                                                                    |                                                                                                    |                                                                    |
|                                                                                                    | 查询结果                                                             |                                  |                       |                                               |                                                                                                    |                                   |                                                                                                    |                                                                                                    |                                                                    |
|                                                                                                    |                                                                  |                                  |                       |                                               |                                                                                                    |                                   |                                                                                                    |                                                                                                    |                                                                    |
|                                                                                                    | #SHM Prices                                                      |                                  |                       |                                               | 1 2                                                                                                    |                                   |                                                                                                    |                                                                                                    |                                                                    |
|                                                                                                    | 001100030013000100010001 468 - 467 - 1648 - 468                  | 网络昆狮 中脑入昆纲 计注码 计一种注码 计算统         | 216.                  |                                               |                                                                                                    |                                   |                                                                                                    |                                                                                                    |                                                                    |
|                                                                                                    |                                                                  |                                  |                       |                                               |                                                                                                    |                                   |                                                                                                    |                                                                                                    |                                                                    |

| 照片            |                                                                                                    | 商品名稱/商品                                                                                                    | 編號              | 價格                                                              | \$ 數                                                                                                    | 量 出                                                                                                    | 日間数點                                                                                                    | 関數 追い                                                                                                    | 縱數 上架時間                                                                                                    | ▼ 管理                                                                                                    |                                                                                                    |
|---------------|----------------------------------------------------------------------------------------------------|----------------------------------------------------------------------------------------------------|-----------------|-----------------------------------------------------------------|----------------------------------------------------------------------------------------------------|----------------------------------------------------------------------------------------------------|----------------------------------------------------------------------------------------------------|----------------------------------------------------------------------------------------------------|----------------------------------------------------------------------------------------------------|----------------------------------------------------------------------------------------------------|----------------------------------------------------------------------------------------------------|
| Chief         | KTNET 2                                                                                                    | 2.4G無線銀鵰黑 (21813826718502)                                                                                               |                 | \$59                                                            | 8 3                                                                                                    | 0                                                                                                    | 0                                                                                                    | 3                                                                                                    | 0 2018-03                                                                                                    | 修改<br>-29 購買廣告<br>●加入精選商品                                                                                                    | 提前結束<br>下架                                                                                                    |
| Core          | KTNET ;                                                                                                    | <b>骨観</b> (21813826717983)                                                                                               |                 | \$59                                                            | 8 3,5                                                                                                    | 506                                                                                                    | 0                                                                                                    | 2                                                                                                    | 0 2018-03                                                                                                    | 修改<br>-29 購買廣告<br>●加入精選商品                                                                                                    | 提前結束<br>下架                                                                                                    |
| 3M            | KTNET 2                                                                                                    | 2.4G無線銀鵰黑 (21813826717208)                                                                                               |                 | \$59                                                            | 8 2,9                                                                                                    | 974                                                                                                    | 0                                                                                                    | 1                                                                                                    | 0 2018-03                                                                                                    | 修改<br>-29 購買廣告<br>●加入精選商品                                                                                                    | 提前結束<br>下架                                                                                                    |
| 沒有商品圖         | KTNET 2                                                                                                    | 2. <b>4G 組合</b> (21813826716689)                                                                                         |                 | \$59                                                            | 8 2                                                                                                    | 25                                                                                                    | 0                                                                                                    | 1                                                                                                    | 0 2018-03                                                                                                    | 修改<br>-29 購買廣告<br>✿加入精選商品                                                                                                    | 提前結束<br>下架                                                                                                    |
| Cest.         | KTNET 2                                                                                                    | 2. <b>4G無線銀鵰</b> 罵 (21813826716645)                                                                                      |                 | \$59                                                            | 8 -                                                                                                    | 4                                                                                                    | 0                                                                                                    | 5                                                                                                    | 0 2018-03                                                                                                    | 修改<br>-29 購買廣告<br>●加入精選商品                                                                                                    | 提前結束<br>下架                                                                                                    |
| 大量作           | 多改 🚺<br>A                                                                                                    | ]                                                                                                    | 公式 寶科 校開 :      | 檢視 増益勢                                                          | E ACRO                                                                                                    | BAT 小絲                                                                                                    | E                                                                                                    |                                                                                                    | ruten_a                                                                                                    | uction2014.csv - Excel                                                                                                    |                                                                                                    |
|               |                                                                                                    | A                                                                                                    | В               |                                                                 | Ð                                                                                                    | Е                                                                                                    | F                                                                                                    | G                                                                                                    |                                                                                                    |                                                                                                    | н                                                                                                    |
|               | 1                                                                                                    | 類別                                                                                                    | 物品名稱            | 直接購買                                                            | 數量                                                                                                    | 自訂賣場                                                                                                    | 物品說明                                                                                                    | 物品新舊                                                                                                    | 圖片1                                                                                                    |                                                                                                    |                                                                                                    |
|               | 2                                                                                                    | 001100030013000100010001                                                                                                 | KTNET 滑鼠        | 598                                                             | 3506                                                                                                    |                                                                                                    | style="fon                                                                                                    |                                                                                                    | http://tmsdemc                                                                                                    | .ktnet.com.tw/Imag                                                                                                    | es/Pictures/T1                                                                                                    |
|               | 3                                                                                                    | 001100030013000100010001                                                                                                 | KTNET 2.4G無線銀鵰黑 | 598                                                             | 4                                                                                                    |                                                                                                    | <h3<br>style="fon</h3<br>                                                                                                    |                                                                                                    | http://tmsdemc                                                                                                    | .ktnet.com.tw/Imag                                                                                                    | es/Pictures/T1                                                                                                    |
| 位元組 / 32.3 KB | 4                                                                                                    | 001100030013000100010001                                                                                                 | KTNET 2.4G無線銀鵰黑 | 598                                                             | 30                                                                                                    |                                                                                                    | style="fon                                                                                                    |                                                                                                    | http://tmsdemc                                                                                                    | .ktnet.com.tw/Imag                                                                                                    | es/Pictures/T1                                                                                                    |
|               | 5                                                                                                    | ¢                                                                                                    | KTNET 2.4G 組合   | 598                                                             | 25                                                                                                    |                                                                                                    |                                                                                                    |                                                                                                    | http://tmsdemc                                                                                                    | .ktnet.com.tw/Imag                                                                                                    | es/Pictures/TI                                                                                                    |
|               | 6                                                                                                    |                                                                                                    | KTNET 2.4G無線銀鵰黑 | 598                                                             | 2974                                                                                                    |                                                                                                    | <h3<br>style="fon</h3<br>                                                                                                    |                                                                                                    | http://tmsdemc                                                                                                    | .ktnet.com.tw/Imag                                                                                                    | es/Pictures/TI                                                                                                    |
|               | 照月<br>「「「「「」」<br>「」」<br>「」<br>「」<br>「」<br>「」<br>「」<br>「」<br>「」<br>「」<br>「」<br>「」<br>「」<br>「」<br>「」<br>「」<br>「」<br>「」<br>「」<br>「」<br>「」<br>「」 「」<br>「」<br>「」<br>「」<br>「」<br>「」<br>「」 「」<br>「」<br>「」<br>「」 「」<br>「」<br>「」<br>「」 「」<br>「」<br>「」 「」 「」<br>「」 「」 「」 「」 「」 「」 「」 「」 「」 「」 「」 「」 「」 | 照片<br>KTNET 2<br>次方面ので、<br>次方面ので、<br>次方面ので、<br>た生態の改 「「<br>、<br>、<br>、<br>、<br>、<br>、<br>、<br>、<br>、<br>、<br>、<br>、<br>、 | 照月              | 照月       商品名稿商品編號         デジジジジジジジジジジジジジジジジジジジジジジジジジジジジジジジジジジジジ | 照月       商品名稱商品編號       価格         「「」」       KTNET 2.4G無線銀現無 (21813826718502)       \$59         「」」       KTNET 2.4G無線銀現無 (21813826717983)       \$59         「」」       KTNET 2.4G無線銀現無 (21813826717208)       \$59         「」」       KTNET 2.4G無線銀現無 (21813826716689)       \$59         「」」       KTNET 2.4G 組合 (21813826716689)       \$59         「」」       KTNET 2.4G 組合 (21813826716689)       \$59         「」」       第月 道人 版面配置 公式 資料 校規 儀規 増益       「「」」         「」」       第月 道人 版面配置 公式 資料 校規 儀視 増益       「」         「」」       第月 道人 版面配置 公式 資料 校規 儀視 増益       「」         「」」       第月 道人 版面配置 公式 資料 校規 儀視 増益       「」         「」」       第月 道人 版面配置 公式 資料 校規 儀視 増益       「」         「」」       第月 道人 版面配置 公式 資料 校規 儀視 増益       「」         「」」       第月 道人 版面配置 公式 資料 校規 儀視 増益       「」         「」」       第月 道人 版面配置 公式 資料 校規 儀規       「」         「」」       「」」       「」」」       「」」」         「」」       「」」       「」」」       「」」」         「」」       「」」       「」」」       「」」」       「」」」         「」」       「」」」       「」」」       「」」」       「」」」         「」」       「」」       「」」」       「」」」       」」」 <t< td=""><td>照月       商品名稱商品編號       価格       第         「「「」」」」       「「」」」       「」」」       「」」」       「」」」       「」」」       「」」」       「」」」       「」」」       「」」」       「」」」       「」」」       「」」」       「」」」       「」」」       「」」」       「」」」       「」」」       「」」」       「」」」       「」」」       「」」」       「」」」       「」」」       「」」」       「」」」       「」」」       「」」」       「」」」       「」」」       「」」」       「」」」       「」」」       「」」」       「」」」       「」」」       「」」」       「」」」       「」」」       「」」」       「」」」       「」」」       「」」」       「」」」       「」」」       「」」」       「」」」       「」」」       「」」」       「」」」       「」」」       「」」」       「」」」       「」」」       「」」」       「」」」       「」」」       「」」」       「」」」       「」」」       「」」」       「」」」       「」」」       「」」」       「」」」       「」」」       「」」」       「」」」       「」」」       「」」」       「」」」       「」」」       「」」」       「」」」       「」」」       「」」」       「」」」       「」」」       「」」」       「」」」       「」」」       「」」」       「」」」       「」」」       「」」」       「」」」       「」」」       「」」」       「」」」       「」」」       「」」」       「」」」       「」」」       「」」」       「」」」       「」」</td><td>照月       商品名稱商品編號       復穂       飲用       日日         「「「「」」」」」」       「「」」」」」       「「」」」」」       「」」」」       「」」」       「」」」       「」」」       「」」」       「」」」       「」」」       「」」」       「」」」       「」」」       「」」」       「」」」       「」」」       「」」」       「」」」       「」」」       「」」」       「」」」       「」」」       「」」」       「」」」       「」」」       「」」」       「」」」       「」」」       「」」」       「」」」       「」」」       「」」」       「」」」       「」」」       「」」」       「」」」       「」」」       「」」」       「」」」       「」」」       「」」」       「」」」       「」」」       「」」」       「」」」       「」」」       「」」」       「」」」       「」」」       「」」」       「」」」       「」」」       「」」」       「」」」       「」」」       「」」」       「」」」       「」」」       「」」」       「」」」       「」」」       「」」」       「」」」       「」」」       「」」」       「」」」       「」」」       「」」」       「」」」       「」」」       「」」」       「」」」       「」」」       「」」」       「」」」       「」」」       「」」」       「」」」       「」」」       「」」」       「」」」       「」」」       「」」」       「」」」       「」」」       「」」」       「」」」       「」」」       「」」」       「」」」       「」」」       「」」」       「」」」       「」」」       「」」」&lt;</td><td>照月       商品名稱何商品編號       價格       飲用       出現款       第月         「「「」」       「「」」       「」」       「」」       「」」       「」」       「」」       「」」       「」」       「」」       「」」       「」」       「」」       「」」       「」」       「」」       「」」       「」」       「」」       「」」       「」」       「」」       「」」       「」」       「」」       「」」       「」」       「」」       「」」       「」」       「」」       「」」       「」」       「」」       「」」       「」」       「」」       「」」       「」」       「」」       「」」       「」」       「」」       「」」       「」」       「」」       「」」       「」」       「」」       「」」       「」」       「」」       「」」       「」」       「」」       「」」       「」」       「」」       「」」       「」」       「」」       「」」       「」」       「」」       「」」       「」」」       「」」」       「」」」       「」」」       「」」」       「」」」       「」」」       「」」」       「」」」       「」」」       「」」」       「」」」       「」」」       「」」」       「」」」       「」」」       「」」」       「」」」       「」」」       「」」」       「」」」       「」」」       「」」」       「」」」       「」」」       「」」」       「」」」       「」」」       「」」」       「」」」       「」」」       「」」」</td><td>照片       商品名稱何品編就       現他       飲用       出現数       医現地       認知         「「」」       KTNET 2.4G無錢號現無 (21813826717983)       \$598       30       0       3       0       3       0       3       0       3       0       3       0       3       0       3       0       3       0       3       0       3       0       3       0       3       0       3       0       3       0       3       0       3       0       3       0       3       0       3       0       3       0       3       0       3       0       3       0       3       0       3       0       3       0       3       0       3       0       3       0       3       0       3       0       3       0       3       0       1       0       0       0       0       0       0       0       0       0       0       0       0       0       0       0       0       0       0       0       0       0       0       0       0       0       0       0       0       0       0       0       0       0       0       0       0<!--</td--><td>時月       商品名稱商品編號       慣報       飲用       出債幣       変用       送用数       注用数       注用数       <t< td=""><td>現片       商品名稿商品編式       現他       批規数       民規数       上規数       民規数       上規数       上規数       民規数       上規数       上規数       上規数       上規数       上規数       上規数       上規数       上規数       上規数       上規数       上規数       上規数       上規数       上規数       上規数       上規数       上規数       上規数       上規数       上規数       L目数       2016-03-29       R       R         (1)       (1)       (1)       (1)       (1)       (1)       (1)       (1)       (1)       (1)       (1)       (1)       (1)       (1)       (1)       (1)       (1)       (1)       (1)       (1)       (1)       (1)       (1)       (1)       (1)       (1)       (1)       (1)       (1)       (1)       (1)       (1)       (1)       (1)       (1)       (1)       (1)       (1)       (1)       (1)       (1)       (1)       (1)       (1)       (1)       (1)       (1)       (1)       (1)       (1)       (1)       (1)       (1)       (1)       (1)       (1)       (1)       (1)       (1)       (1)       (1)       (1)       (1)       (1)       (1)       (1)       (1)       (1)       (1)       (1)       (1)</td></t<></td></td></t<> | 照月       商品名稱商品編號       価格       第         「「「」」」」       「「」」」       「」」」       「」」」       「」」」       「」」」       「」」」       「」」」       「」」」       「」」」       「」」」       「」」」       「」」」       「」」」       「」」」       「」」」       「」」」       「」」」       「」」」       「」」」       「」」」       「」」」       「」」」       「」」」       「」」」       「」」」       「」」」       「」」」       「」」」       「」」」       「」」」       「」」」       「」」」       「」」」       「」」」       「」」」       「」」」       「」」」       「」」」       「」」」       「」」」       「」」」       「」」」       「」」」       「」」」       「」」」       「」」」       「」」」       「」」」       「」」」       「」」」       「」」」       「」」」       「」」」       「」」」       「」」」       「」」」       「」」」       「」」」       「」」」       「」」」       「」」」       「」」」       「」」」       「」」」       「」」」       「」」」       「」」」       「」」」       「」」」       「」」」       「」」」       「」」」       「」」」       「」」」       「」」」       「」」」       「」」」       「」」」       「」」」       「」」」       「」」」       「」」」       「」」」       「」」」       「」」」       「」」」       「」」」       「」」」       「」」」       「」」」       「」」」       「」」」       「」」」       「」」」       「」」 | 照月       商品名稱商品編號       復穂       飲用       日日         「「「「」」」」」」       「「」」」」」       「「」」」」」       「」」」」       「」」」       「」」」       「」」」       「」」」       「」」」       「」」」       「」」」       「」」」       「」」」       「」」」       「」」」       「」」」       「」」」       「」」」       「」」」       「」」」       「」」」       「」」」       「」」」       「」」」       「」」」       「」」」       「」」」       「」」」       「」」」       「」」」       「」」」       「」」」       「」」」       「」」」       「」」」       「」」」       「」」」       「」」」       「」」」       「」」」       「」」」       「」」」       「」」」       「」」」       「」」」       「」」」       「」」」       「」」」       「」」」       「」」」       「」」」       「」」」       「」」」       「」」」       「」」」       「」」」       「」」」       「」」」       「」」」       「」」」       「」」」       「」」」       「」」」       「」」」       「」」」       「」」」       「」」」       「」」」       「」」」       「」」」       「」」」       「」」」       「」」」       「」」」       「」」」       「」」」       「」」」       「」」」       「」」」       「」」」       「」」」       「」」」       「」」」       「」」」       「」」」       「」」」       「」」」       「」」」       「」」」       「」」」       「」」」       「」」」       「」」」       「」」」       「」」」< | 照月       商品名稱何商品編號       價格       飲用       出現款       第月         「「「」」       「「」」       「」」       「」」       「」」       「」」       「」」       「」」       「」」       「」」       「」」       「」」       「」」       「」」       「」」       「」」       「」」       「」」       「」」       「」」       「」」       「」」       「」」       「」」       「」」       「」」       「」」       「」」       「」」       「」」       「」」       「」」       「」」       「」」       「」」       「」」       「」」       「」」       「」」       「」」       「」」       「」」       「」」       「」」       「」」       「」」       「」」       「」」       「」」       「」」       「」」       「」」       「」」       「」」       「」」       「」」       「」」       「」」       「」」       「」」       「」」       「」」       「」」       「」」       「」」       「」」」       「」」」       「」」」       「」」」       「」」」       「」」」       「」」」       「」」」       「」」」       「」」」       「」」」       「」」」       「」」」       「」」」       「」」」       「」」」       「」」」       「」」」       「」」」       「」」」       「」」」       「」」」       「」」」       「」」」       「」」」       「」」」       「」」」       「」」」       「」」」       「」」」       「」」」       「」」」 | 照片       商品名稱何品編就       現他       飲用       出現数       医現地       認知         「「」」       KTNET 2.4G無錢號現無 (21813826717983)       \$598       30       0       3       0       3       0       3       0       3       0       3       0       3       0       3       0       3       0       3       0       3       0       3       0       3       0       3       0       3       0       3       0       3       0       3       0       3       0       3       0       3       0       3       0       3       0       3       0       3       0       3       0       3       0       3       0       3       0       3       0       3       0       3       0       3       0       3       0       1       0       0       0       0       0       0       0       0       0       0       0       0       0       0       0       0       0       0       0       0       0       0       0       0       0       0       0       0       0       0       0       0       0       0       0       0 </td <td>時月       商品名稱商品編號       慣報       飲用       出債幣       変用       送用数       注用数       注用数       <t< td=""><td>現片       商品名稿商品編式       現他       批規数       民規数       上規数       民規数       上規数       上規数       民規数       上規数       上規数       上規数       上規数       上規数       上規数       上規数       上規数       上規数       上規数       上規数       上規数       上規数       上規数       上規数       上規数       上規数       上規数       上規数       上規数       L目数       2016-03-29       R       R         (1)       (1)       (1)       (1)       (1)       (1)       (1)       (1)       (1)       (1)       (1)       (1)       (1)       (1)       (1)       (1)       (1)       (1)       (1)       (1)       (1)       (1)       (1)       (1)       (1)       (1)       (1)       (1)       (1)       (1)       (1)       (1)       (1)       (1)       (1)       (1)       (1)       (1)       (1)       (1)       (1)       (1)       (1)       (1)       (1)       (1)       (1)       (1)       (1)       (1)       (1)       (1)       (1)       (1)       (1)       (1)       (1)       (1)       (1)       (1)       (1)       (1)       (1)       (1)       (1)       (1)       (1)       (1)       (1)       (1)       (1)</td></t<></td> | 時月       商品名稱商品編號       慣報       飲用       出債幣       変用       送用数       注用数       注用数 <t< td=""><td>現片       商品名稿商品編式       現他       批規数       民規数       上規数       民規数       上規数       上規数       民規数       上規数       上規数       上規数       上規数       上規数       上規数       上規数       上規数       上規数       上規数       上規数       上規数       上規数       上規数       上規数       上規数       上規数       上規数       上規数       上規数       L目数       2016-03-29       R       R         (1)       (1)       (1)       (1)       (1)       (1)       (1)       (1)       (1)       (1)       (1)       (1)       (1)       (1)       (1)       (1)       (1)       (1)       (1)       (1)       (1)       (1)       (1)       (1)       (1)       (1)       (1)       (1)       (1)       (1)       (1)       (1)       (1)       (1)       (1)       (1)       (1)       (1)       (1)       (1)       (1)       (1)       (1)       (1)       (1)       (1)       (1)       (1)       (1)       (1)       (1)       (1)       (1)       (1)       (1)       (1)       (1)       (1)       (1)       (1)       (1)       (1)       (1)       (1)       (1)       (1)       (1)       (1)       (1)       (1)       (1)</td></t<> | 現片       商品名稿商品編式       現他       批規数       民規数       上規数       民規数       上規数       上規数       民規数       上規数       上規数       上規数       上規数       上規数       上規数       上規数       上規数       上規数       上規数       上規数       上規数       上規数       上規数       上規数       上規数       上規数       上規数       上規数       上規数       L目数       2016-03-29       R       R         (1)       (1)       (1)       (1)       (1)       (1)       (1)       (1)       (1)       (1)       (1)       (1)       (1)       (1)       (1)       (1)       (1)       (1)       (1)       (1)       (1)       (1)       (1)       (1)       (1)       (1)       (1)       (1)       (1)       (1)       (1)       (1)       (1)       (1)       (1)       (1)       (1)       (1)       (1)       (1)       (1)       (1)       (1)       (1)       (1)       (1)       (1)       (1)       (1)       (1)       (1)       (1)       (1)       (1)       (1)       (1)       (1)       (1)       (1)       (1)       (1)       (1)       (1)       (1)       (1)       (1)       (1)       (1)       (1)       (1)       (1) |

D 露天拍賣 > 賣東西

請選擇上架工具。商品數量可在任何時候修改,商品售完 10 天內不會下架(起始數量大於 2)。

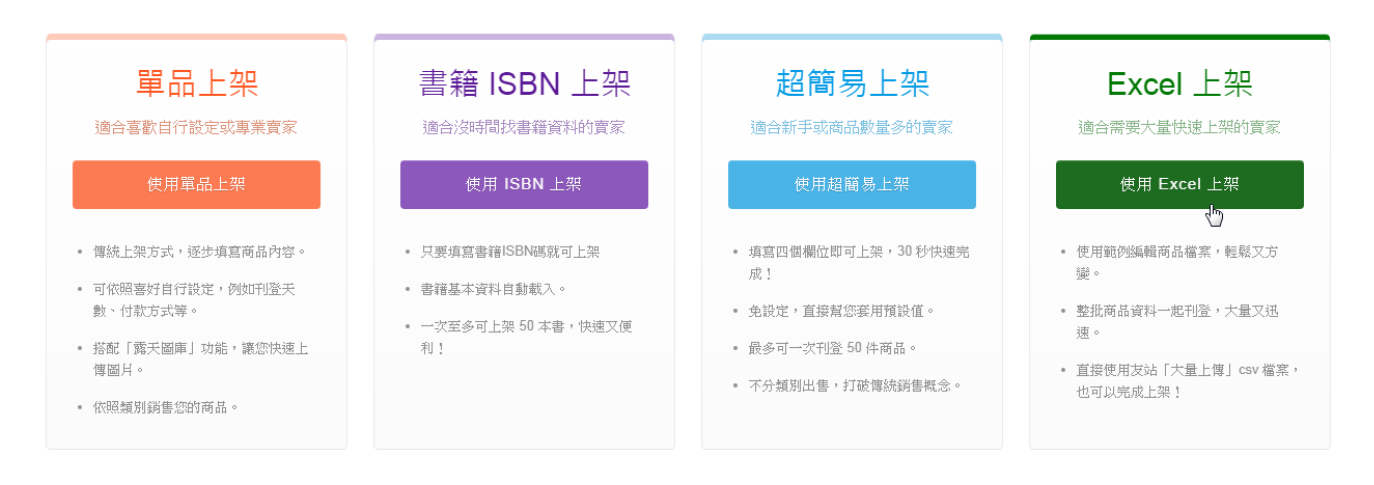

開於露天 客服中心 常見問題 交易安全 會員合約 隐私權聲明 eBay跨國交易 徵人 露天市集國際資訊股份有限公司版權所有,轉載必究-Copyright◎ PChome eBay Co., Ltd.

### 🔰 露天拍賣 > 賣東西 > Excel 上架步驟

| Step 1                               | ・ 準備檔案 Step 2. 上傳檔案 C Step 3. 上架商品 Step 4. 完成上架步驟                                                                                                    |  |  |  |  |
|--------------------------------------|----------------------------------------------------------------------------------------------------|--|--|--|--|
| 輔助查詞 □<br>類別編號查詢<br>自訂賣場分類編號查詢       | □ 提醒您:<br>● 為提供服務品質,商品上架完單後,系統將以 email 及簡訊通知您 (一天一次 )。                                                                                                    |  |  |  |  |
| 檔案下載 □<br>資料格式錯誤預設值下載<br>Excel上架範本下載 | 透過 Excel 上架功能,只要簡單的三個步驟,您就可以將大量的物品,快速且方便的刊登到賣場上。 <ol> <li>初次使用 Excel 上架功能,請先下載 Excel 上架範例檔案 □ (2014/10/29 新版,請用此版本才能順利上架),瞭解資料填寫的內容以及方式。</li> <li>使用 Microsoft Excel 即可簡易的編輯以及管理您所有的物品。</li> </ol> |  |  |  |  |
| 上架檔案已備妥 □<br>上傳商品檔案                  | 3. 資料填寫完成後,請將檔案類型轉存為 CSV 格式,並且將檔案命名為 ruten_auction2014.csv (如為其他檔名將無法上傳成功)。<br>下一步,上傳檔案 ロ                                                                                                    |  |  |  |  |

| 關於露天 | 客服中心   | 常見問題   | 交易安全   | 會員合約    | 隱私權聲明       | eBay跨國交易           | 徵人 |
|------|--------|--------|--------|---------|-------------|--------------------|----|
| 露月   | F市集國際資 | 訊股份有限公 | 司版權所有, | 轉載必究·Co | pyright© PC | home eBay Co., Lto | ł. |

#### ▶ 露天拍賣 > 賣東西 > Excel 上架步驟

| Excel 上架步驟                                          |                                                                                                    |                                                                                                    |
|-----------------------------------------------------|----------------------------------------------------------------------------------------------------|----------------------------------------------------------------------------------------------------|
| Step 1. 準備檔案                                        | □Step 2. 上傳檔案 □Step 3. 上架                                                                                      | 高品 Step 4. 完成上架步驟                                                                                                    |
| 輔助查詢 🗆<br>類別編號查詢                                    | 請上傳您的商品檔案 (ruten_auction2014.csv) 及相關圖檔。上傳完成後,至「已上傳的檔案清單」<br>建議將所有檔案壓縮成一個 .zip 檔上傳,壓縮檔內不可含資料夾, zip 檔上傳後會自動解壓縮。 | 確認上傳內容。                                                                                                    |
| 自訂賣場分類編號查詢<br>檔案下載 □<br>資料格式緒課預設值下載<br>Excel 上架範本下載 | 上傳商品檔案<br>[步號 1] 選擇要上傳的檔案: 選擇檔案 未選擇任何檔案                                                                        | 注意事項:                                                                                                    |
| 上架檔案已備妥 🗆<br>上傳商品檔案                                 | [步號 2]上傳檔案: 上印包茶 3 (目前沒有檔案, 语先執行 [步驟 1] 選擇要上傳的檔案。)<br>註:重覆 [步驟 1]和 [步驟 2] 可上傳更多檔案。                             | <ul> <li>&gt;&gt;&gt;&gt;&gt;&gt;&gt;&gt;&gt;&gt;&gt;&gt;&gt;&gt;&gt;&gt;&gt;&gt;&gt;&gt;&gt;&gt;&gt;&gt;&gt;&gt;&gt;&gt;&gt;&gt;&gt;&gt;</li></ul> |
|                                                     |                                                                                                    |                                                                                                    |
|                                                     | 已上傳的檔案清單                                                                                                    |                                                                                                    |

| 請確認是否已上傳所有檔案,總檔案大小不得大於 8ME | 3 0          |           |
|----------------------------|--------------|-----------|
| 已上傳 1 個檔案。                 |              |           |
| 檔案名稱                       |              | 下載檢視 刪除檔案 |
| ruten_auction2014.csv      |              | 檢視        |
|                            |              |           |
|                            |              |           |
|                            | 上一步 下一步,上架商品 |           |

|                                          | 市で           |         |                                                     |                      |
|------------------------------------------|--------------|---------|-----------------------------------------------------|----------------------|
| Excel 上架步驟                               |              |         |                                                     |                      |
| <b>Step 1.</b> 準備檔案                      | Step 2       | 上傳檔案    | □                                                   | Step 4. 完成上架步        |
| 辅助查詢 □                                   | □ 商品資料正確!    | !       |                                                     |                      |
| 類別編號查訶<br>自訂賣場分類編號查詢                     | 您上傳的商品料均正確   | ê,可立即上势 | 整批商品!                                               |                      |
| 當案下載 □<br>資料格式錯誤預設值下載                    | 上架商品資料       |         |                                                     |                      |
| Excel 上架範本下載                             |              |         | 上一步確定整批上架                                           |                      |
| 上架福茶已備妥 □<br>上傳商品檔案                      | 預備上架 5 筆商    | ы<br>ПП |                                                     | ß                    |
|                                          | 檢查           | 編號      | 商品名稱                                                | 錯誤說明                 |
|                                          | ок           | 1       | KTNET 浩鼠                                            |                      |
|                                          | ок           | 2       | KTNET 2.4G無線銀鵰黑                                     |                      |
|                                          | ОК           | 3       | KTNET 2.4G無線銀鵰風                                     |                      |
|                                          | OK           | 4       | KTNET 2.4G 組合                                       |                      |
|                                          | OK           | 5       | KINE124G無線飲輸產<br>上一步 確定整批上架                         |                      |
| xcel 上架步驟                                |              |         |                                                     |                      |
| Step 1. 準備檔案                             | Step 2.      | 上傅檔案    | Step 3. 上架商品 Step                                   | 94. 完成上架步驟           |
| 助查詢 □                                    | □ Excel 上架步制 | 「記定成!系統 | E在進行商品上架作業。                                         |                      |
| 揤猵號查詢<br>訂賣場分類編號查詢                       | 現在系統正進行商品上   | 架作業,待全  | 數完成後,我們將以 email 通知,待收到通知後即可前往「 <mark>商品管理</mark> -出 | 書中 □ 」 查看與編輯商品,請耐心等修 |
| <b>案下載</b> □<br>科格式錯誤預設值下載<br>xcel上架範本下載 |              |         | <b></b>                                             |                      |
|                                          |              |         |                                                     |                      |